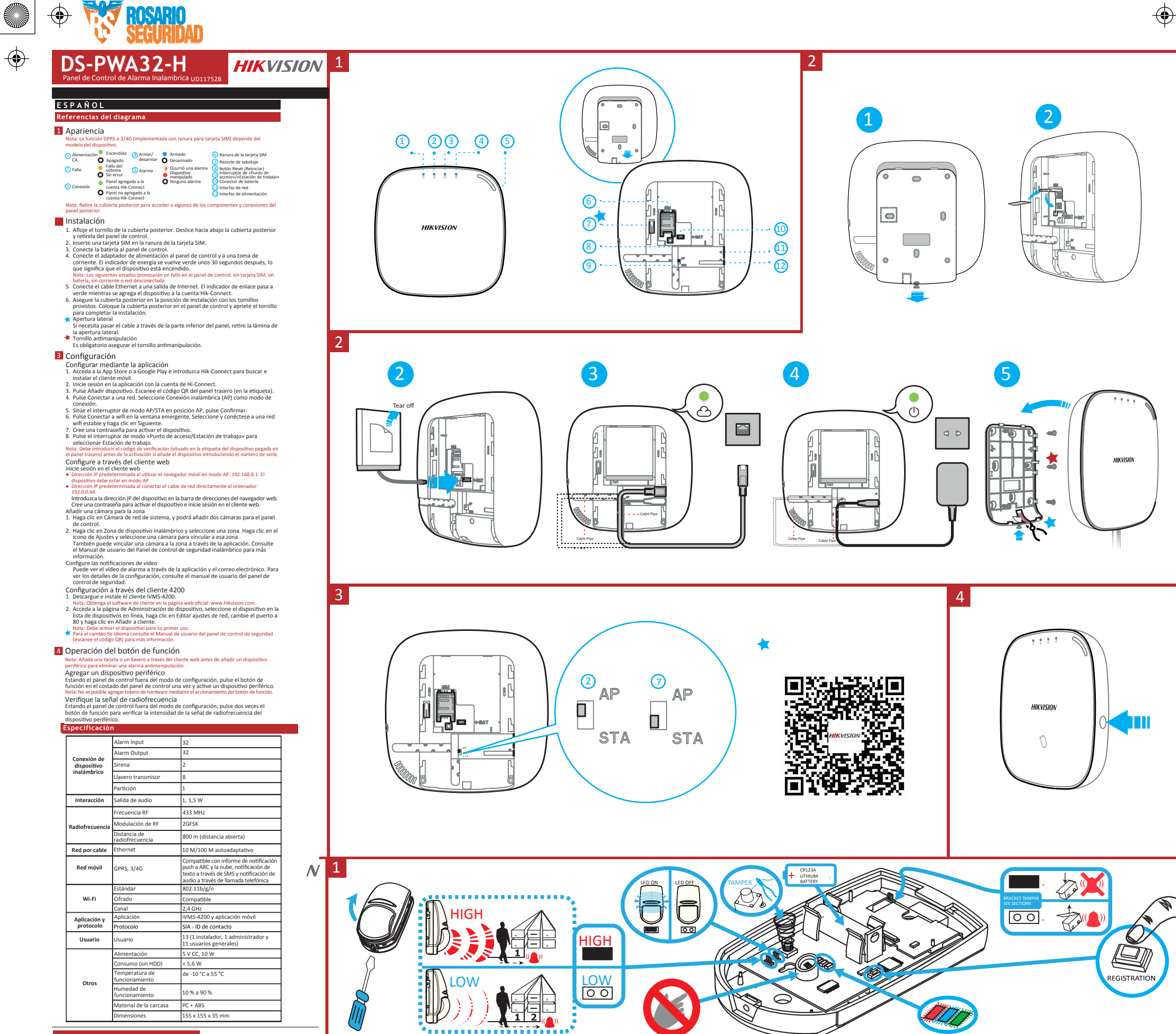

(a

<50CM

HIKVISIO

۲

## DS-PD2-P10P-W

## ESPAÑOL

### 1 Control del dispositivo inalámbrico

### 2 Registro

Registre el detector en un periodo de 90 segundos después de encenderlo.

Agregar localmente 1. Asegúrese de que el panel de control de seguridad acceda al modo de registro.

- registro. 2. Agregar el detector: Mantenga pulsado el botón de registro hasta que los tres ledes parpadeen alternativamente. El led verde parpadeará 8 veces una vez finalizado el registro. 3. Prueba de comunicación: Suelte el muelle de MANIPULACIÓN para disparar la alarma. Nota: La distancia entre el panel de control de seguridad y el detector debe ser menor de 50 cm.

Inicializar el detecto

Retire la pila para apagar el detector.
 5 s después, mantenga pulsado el botón de registro y vuelva a

los tres ledes empiecen a parpadear alternativamente. Suelte el botón de registro cuando los tres LED parpadeen a la vez.

#### **B** Diagnóstico (Comprobar intensidad de la señal antes del montaje)

Asegúrese de que el led se mantenga iluminado en verde en la posición de instalación cuando el detector esté en el modo de intensidad de señal tes del montaie

### 4 Cableado de los soportes

### Especificación

 $\odot$ 

|                                | Alcance de detección                                             | 10 m                                                                 |
|--------------------------------|------------------------------------------------------------------|----------------------------------------------------------------------|
|                                | Ángulo de detección                                              | 85°                                                                  |
| Características<br>de la lente | Zonas de detección                                               | 56 zonas y 6 planos                                                  |
|                                | Velocidad de detección                                           | 0,3-3,0 m/s                                                          |
|                                | Altura de montaje                                                | 1,8-2,4 m                                                            |
|                                | Inmunidad contra mascotas                                        | 24 kg                                                                |
| Funciones claves               | Tecnología Blue Wave                                             | Compatible                                                           |
|                                | Compensación de temperatura<br>digital                           | Compatible                                                           |
|                                | Protección antimanipulación                                      | Frontal, trasera y entrada<br>de señal de manipulación<br>de soporte |
|                                | Indicadores de fuerza de señal<br>(SSI, de sus siglas en inglés) | Compatible                                                           |
|                                | Frecuencia                                                       | 433 MHz                                                              |
|                                | Modulación                                                       | 2GFSK                                                                |
|                                | Alcance en espacios abiertos                                     | 800 m                                                                |
| Especificaciones               | Batería de litio de 3 V incluida                                 | 1x CR123A                                                            |
| electricas                     | Vida útil de la batería (años)                                   | 2                                                                    |
| Otros datos                    | Operación   almacenamiento                                       | -10 °C a +40 °C (certificado)                                        |
|                                | Peso                                                             | 125 g                                                                |
|                                | Dimensiones<br>(alto x ancho x profundidad)                      | 117 x 69 x 50 mm                                                     |
| Accesorios                     | Soporte de montaje en techo                                      | Compatible                                                           |
| ALLESOTIOS                     | Soporte de montaje en pared<br>incluido                          | Compatible                                                           |

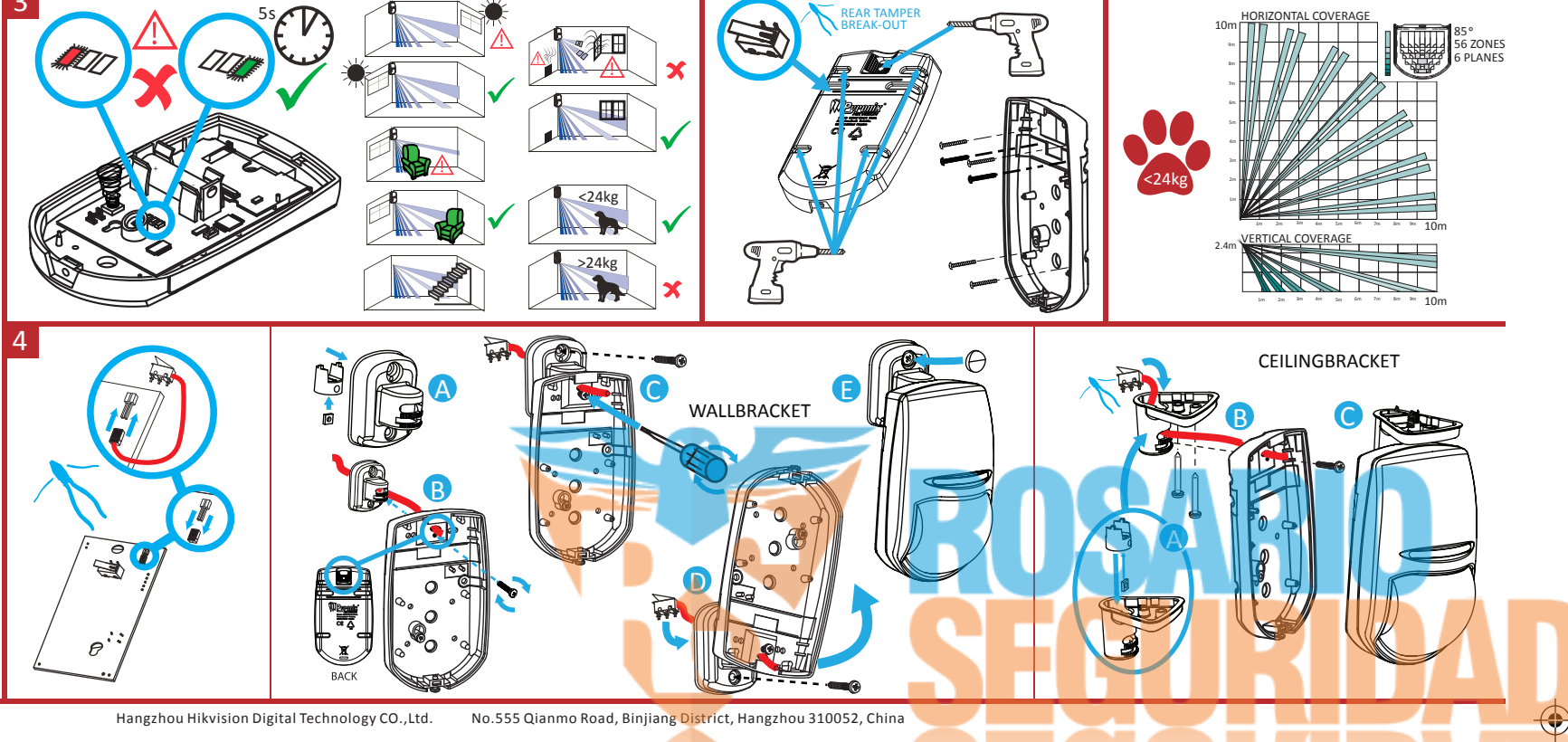

>5s

GISTRATI

 $\Box$ 

Hangzhou Hikvision Digital Technology CO.,Ltd. No.555 Qianmo Road, Binjiang District, Hangzhou 310052, China

# DS-PD1-MC-WWS HIKVISION 1

### ESPAÑOL **Diagram References**

۲

El sensor puede detectar la apertura de una puerta o ventana. Cuando se abre la puerta o la ventana, se dispara una alarma que se envia al centro de alarmas o al cliente molvil a través del panel del control de seguridad. Alarma de sensor magnético de puerta: Cuando la distancia entre el sensor y la vara magnética es mayor de 3 cm, se dispara una alarma. El indicador parpadeará una vez. Alarma de sebotaje: al retirar el sensor, se dispara una alarma.

## Apariencia

- Indicador
   Detección de alarma La luz roja parpadea.

Indicación de intensidad de la señal:
 En modo de comprobación de intensidad de la señal:
 Verde: señal fuerte
 Rojo: señal débil

- Sabotaje Si se desmonta el detector, se disparará una alarma. Si se desmonta el detector, se disparará una alarma.
- 4) Línea de referencia de instalación en la vara magnética

## 2 Encendido del detector

 Abra la ranura para desmontar el dispositivo. Retire el panel frontal y el panel trasero. Retire la tira aislante para encender el dispositivo. Nota: No desmonte el dispositivo con objetos afilados. Monte el panel frontal y el panel trasero alineando la ranura del indicador del panel frontal con el tubo de luz del indicador del panel trasero.

2

4

1

# 3 Registro del detector

Registra localmente el detector
 Encienda el panel de control de seguridad. Pulse el botón de función una vez cuando se dispare el detector. Puede añadir el detector siguiendo las indicaciones acústicas.
 Nota: La distancia entre el panel de control de seguridad y el detector debe ser menor de 50 cm

- D Registrar el detector a través de la aplicación
- 1. Inicie sesión en la App Store y escriba "Hik-Connect" para buscar el cliente

- Inicié sesión en la App store y Escritor inter-connect, para observe la canada móvil.
   Descargue e instale Hik-Connect en su teléfono.
   Después de instalario, pulse 
   *para eguridad.* Derecutar el ciente.
   Encienda el panel de control de seguridad.
   Inicie sesión en Hik-Connect para añadir el panel de control de seguridad. Puede escanear el código QR del panel trascor del dispositivo derecha de la página de Hik-Connect para añadir el panel de control de seguridad. Puede escanear el código QR del panel trascor del dispositivo para añadirlo en modo de registro.
   Después de añadir el panel de control de seguridad, pulse el icono de estado de armado a la derecha del nombre del panel de control de seguridad para acceder a la página de partición.
   Pulse el icono "+" de la página de partición para añadir los periféricos.

#### Instalación del detector

Instalación del detector Comprobar la intensidad de la señal Acceda al modo de comprobación de señal utilizando el panel de control. El indicador del detector se vuelve de color verde: Señal fuerte. El indicador del detector se vuelve de color rojo: Señal débil. Asegúrese de que el le ds ematenga iluminado en verde en la posición de instalación cuando el detector esté en el modo de intensidad de señal ant del montaie.

#### Instalar el detector 2.

Instaiar el detector Enganche el buriete de espuma en la parte trasera del detector. Enganche el detector en el lugar requerido. Nota: Para que el sistema de SABOTAE funcione correctamente, el grosor del burlete de espuma debe ser inferior a 1mm.

- S. Enganche el sensor en el borde de la puerta o la ventana. Asegúrese de que el sensor esté alineado con el borde de la puerta o la ventana.
   Enganche la vara magnética en el borde de la puerta o la ventana.
   Asegúrese de que la vara magnética esté alineada con el borde de la puerta o la ventana.

## Especificaciones

|                        | Frecuencia               | 433 MHz                   |
|------------------------|--------------------------|---------------------------|
| Inalámbrico            | Modulación               | 2GFSK                     |
|                        | Distancia de transmisión | 800 m (espacios abiertos) |
| Indicador              | Led                      | 1 (dos colores)           |
| Alimentación eléctrica | Batería                  | CR123A                    |
| Sabotaje               | Sabotaje                 | Compatible                |
|                        | Temperatura              | de -10 °C a 55 °C         |
| Materiales y entorno   | Humedad                  | 10 % a 90 %               |
| ,                      | Dimensiones (A x Al x P) | 25 x 84 x 20,99 mm        |
|                        | Peso                     | 37,0 g                    |

# **HIKVISION**

# DS-19K00-Y

# ESPAÑOL

# **Diagram References**

# 1 Apariencia

- Indicador 🙆 Armar OBORTAR Opentro 0 🗿 Desarmar Pánico (mantener pulsado durante 2 s)
- Indicador Pulse el botón Operación correcta

## 2 Instalación

Ibitatación
 I. Abra la ranura para desmontar el dispositivo. Retire el panel frontal y
 el panel trasero. Retire la tira aislante para encender el dispositivo.
 Nota: No desmonte el dispositivo con objetos afilados.
 2. Monte el panel frontal y el panel trasero.

# 3 Registro

- Añadir llavero remoto Anadir llayero remoto Puede añadir un llayero remoto al panel de control de seguridad a través del cliente web del panel de control. 1. Haga clic en Sistema → Llayero remoto para acceder a la página Administración de llayeros remotos. 2. Haga clic en Añadir y puise cualquier botón del llayero remoto. 3. Ajuste los parámetros del llayero remoto. 4. Haga clic en Aceptar.

- 4. Haga clic en Aceptar. Eliminar llavero remoto En la página Administración de llaveros remotos, puede eliminar un llavero remoto seleccionado o seleccionar múltiples llaveros remotos y hacer clic en Eliminar para eliminar por lotes. Nota: Deberá formatear el llavero remoto después de eliminarlo para borrar el registro del panel de control, permitiéndole añadir el llavero remoto a otro panel de control.

- Femoto s ou panej de conto.
  Formateo
  1. Retire la pila.
  2. Mantenga pulsado el botón Armado del llavero remoto y vuelva a insertar la pila al mismo tiempo para encender el llavero remoto. Un indicador nargadenate indica que el formateo se ha completado.

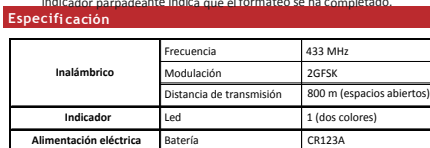

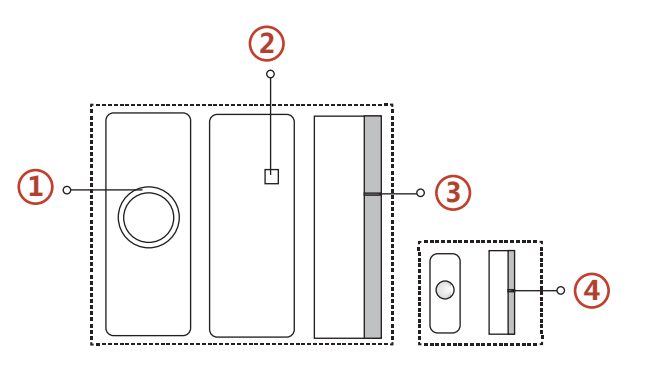

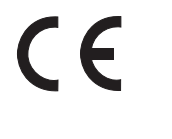

3

This product and - if applicable - the supplied accessories too are marked with "CE" and comply therefore with the applicable harmonized European standards listed under the RE Directive 2014/53/EU, the EMC Directive 2014/30/EU, the LVD Directive 2014/35/EU, the RoHS Directive 2011/65/EU.

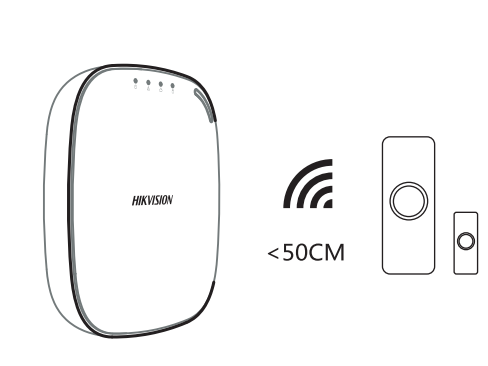

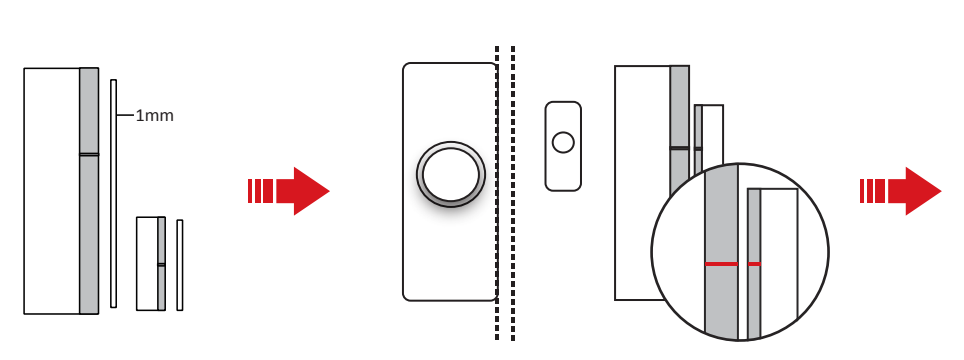

• 4

5

.6

1

0

18

()

<u>\_</u>

9

((;

<50CM

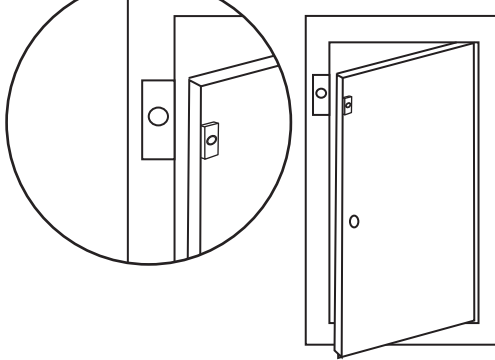

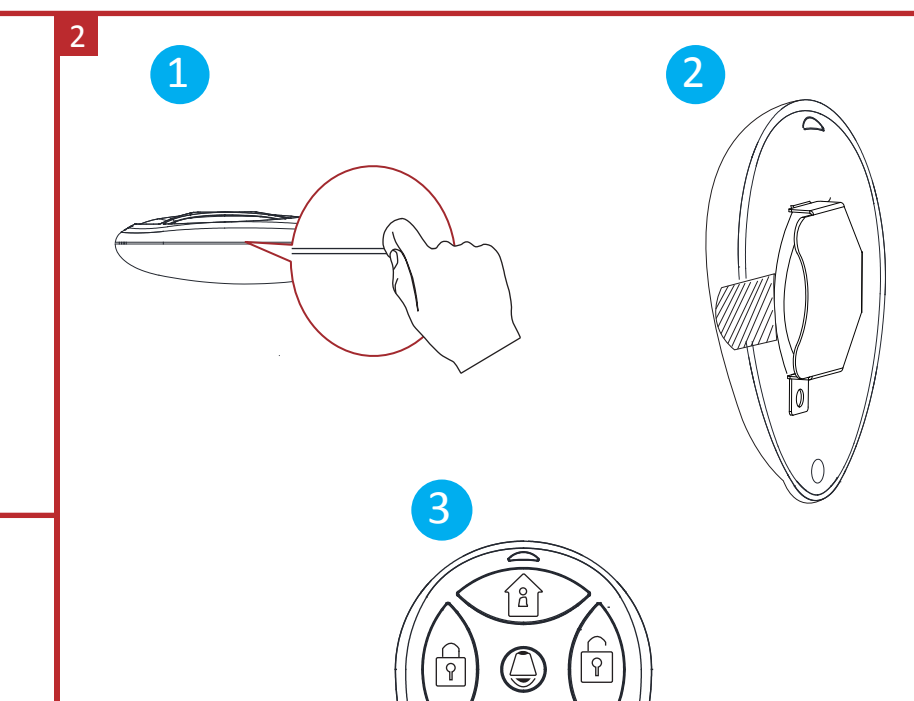

۲

| Sabotaje             | Sabotaje                 | Compatible         |
|----------------------|--------------------------|--------------------|
|                      | Temperatura              | de -10 °C a 55 °C  |
| Materiales y entorno | Humedad                  | 10 % a 90 %        |
|                      | Dimensiones (A x Al x P) | 25 x 84 x 20,99 mm |
|                      | Peso                     | 37,0 g             |

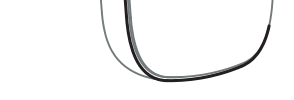

HIKVISIO!

2

3

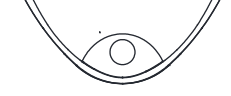

 $\square$ 

# **Product Information**

COPYRIGHT ©2018 Hangzhou Hikvision Digital Technology Co., Ltd. ALL RIGHTS RESERVED. Any and all information, including, among others, wordings, pictures, graphs are the properties of Hangzhou Hikvision Digital Technology Co., Ltd. or its subsidiaries (hereinafter referred to be "Hikvision"). This user manual (hereinafter referred to be "the Manual") cannot be reproduced, changed, translated, or distributed, partially or wholly, by any means, without the prior written permission of Hikvision. Unless otherwise stipulated, Hikvision does not make any warranties, guarantees or representations, express or implied, regarding to the Manual.

 $\odot$ 

About this Manual This Manual is applicable to the Axiom Security Control Panel Kit. The Manual includes instructions for using and managing the product. Pictures, charts, images and all other information hereinafter are for description and explanation only. The information contained in the Manual is subject to change, without notice, due to firmware updates or other reasons. Please find the latest version in the company website (http://oversea.hikvision.com/en/). Please use this user manual under the guidance of professionals.

HIKVISION Trademarks Acknowledgement and other Hikvision's trademarks and logos are the properties of Hikvision in various jurisdictions. Other trademarks and logos mentioned below are the properties of their respective owners.

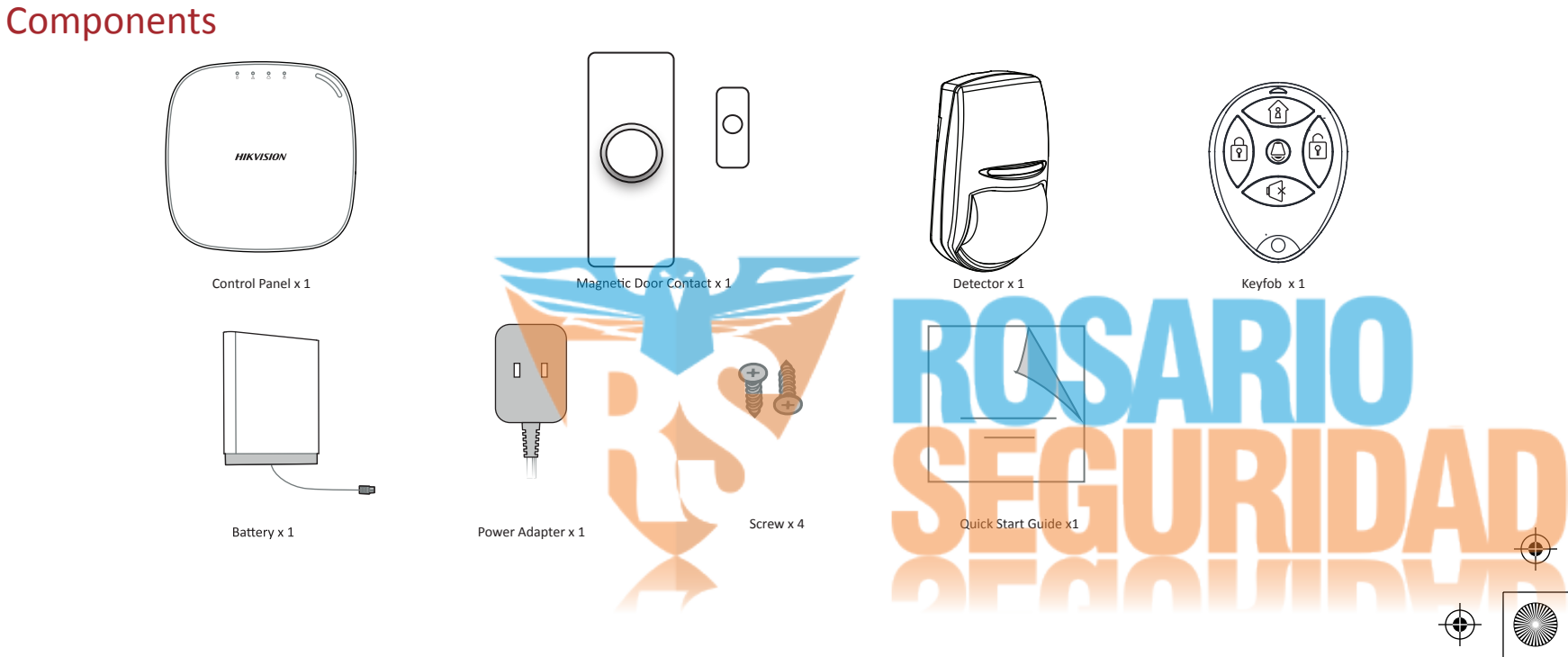